# Manual Instalação Driver

# MHT-P80B

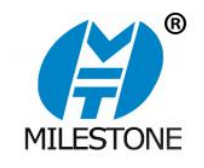

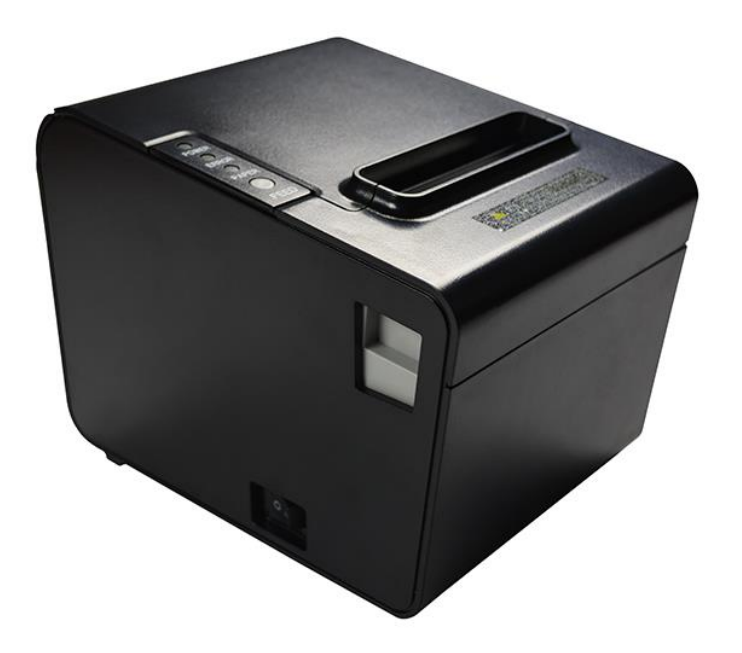

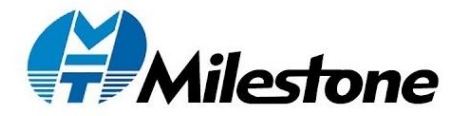

# Requisitos Mínimos de Instalação

O microcomputador onde será instalada a impressora térmica Milestone MHT-P80B deve conter no mínimo Processador 1.1GHz, 2GB RAM, DVD para instalação dos Drivers.

O driver é compatível com os Sistemas Operacionais Windows XP, Windows 7, Windows 8, Windows 8.1 e Windows 10, em suas versões 32 e 64 Bits.

# I. Instalação Driver Windows

Clique duas vezes do ícone 🛱 DriverInstall.exe

A figura abaixo será demostrada para sequência da instalação:

| 🔂 Setup - Printer Driver —                                                                  |     | ×    |
|---------------------------------------------------------------------------------------------|-----|------|
| Ready to Install<br>Setup is now ready to begin installing Printer Driver on your computer. | 0   |      |
| Click Install to continue with the installation.                                            |     |      |
|                                                                                             |     |      |
|                                                                                             |     |      |
|                                                                                             |     |      |
|                                                                                             |     |      |
|                                                                                             |     |      |
|                                                                                             |     |      |
|                                                                                             |     |      |
|                                                                                             |     |      |
| Install                                                                                     | Can | icel |

1. Clique em "Install".

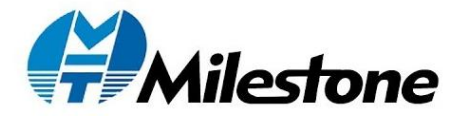

A figura abaixo será demostrada para sequência da instalação:

| 👼 Printer Driver install program v2.61 |                     | - 🗆 X      |
|----------------------------------------|---------------------|------------|
| System Type: Microsoft Wi              | ndows 10            |            |
| Printer Model                          |                     |            |
| ⊙ Thermal Receipt Prin                 | ter 80mm Series     | $\sim$     |
| ○ Impact Printer                       | 76II                | ~          |
| OPortable Printer                      | 58mm Series         | $\sim$     |
| Printer Port                           |                     |            |
| Port:                                  | USB PORT:           | $\sim$     |
|                                        | Add Port Conf       | igure Port |
| Printer Name:                          | 80mm Series Printer |            |
|                                        | Install             |            |

- 1. Na primeira opção selecione "80mm Series"
- 2. Verifique se o modelo de impressora térmica foi reconhecido com 80mm

Series Printer

3. Selecione a interface de comunicação desejada para instalação do driver, no modelo Milestone MHT-P80B.

4. Clique em "Install"

A figura abaixo será demostrada para sequência da instalação:

| SUCCESS           | ×        |
|-------------------|----------|
| Printer installed |          |
| ОК                | Cancelar |

1.Selecione "OK".

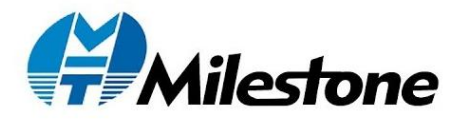

## II. Configuração e Teste

## 2.1 Configuração Inicial

Clique em Dispositivos, posteriormente Configurações relacionadas e clique em Dispositivos e impressoras.

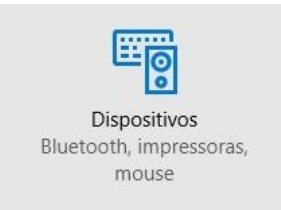

Configurações relacionadas Dispositivos e impressoras Gerenciador de dispositivos

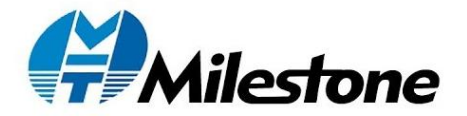

A figura abaixo será demostrada para sequência da configuração:

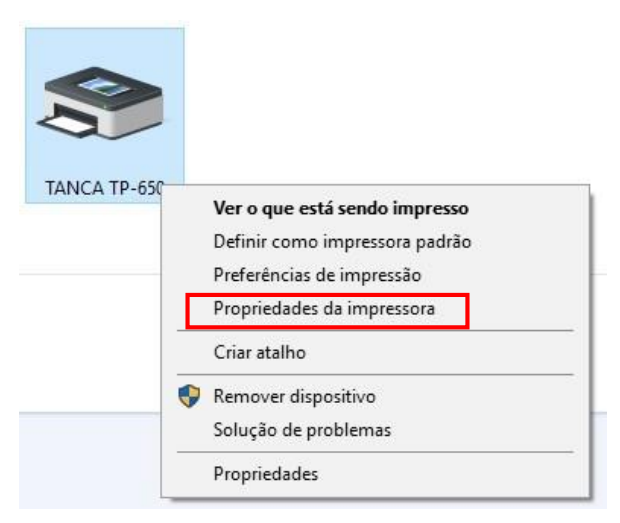

1. Clique com o botão direito do mouse e selecione Propriedades da impressora

A figura abaixo será demostrada para sequência da configuração:

| Propriedades   | ; de 80mm Ser | ies Printer  |      |               |                     |  |
|----------------|---------------|--------------|------|---------------|---------------------|--|
| Gerenciament   | o de Cores    | Segurança    |      | Configuraç    | ções do Dispositivo |  |
| Geral          | Compart       | ilhamento    |      | Portas        | Avançado            |  |
| 3              | 80mm Series   | Printer      |      |               |                     |  |
| Local:         |               |              |      |               |                     |  |
| Comentário:    |               |              |      |               |                     |  |
| Modelo:        | 80Normal      |              |      |               |                     |  |
| Recursos       |               |              |      |               |                     |  |
| Cor: Não       |               |              | Pape | l disponível  | :                   |  |
| Frente e verso | Não           |              | Prin | nter1 80(72.1 | ) x 99999 mi \land  |  |
| Grampeament    | to: Não       |              |      |               |                     |  |
| Veloc.: Descon | hecido(a)     |              |      |               |                     |  |
| Resolução má   | xima: 203 dpi |              |      |               | ~                   |  |
|                |               | Preferências |      | Imprimi       | ir Página de Teste  |  |
|                |               | (            | ОК   | Cance         | elar Aplicar        |  |

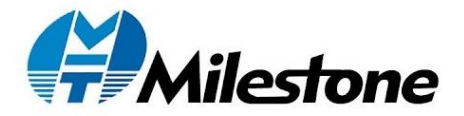

Nas configurações das propriedades do modelo MHT-P80B é possível configurar a porta de comunicação a ser utilizada, se Serial ou USB. Também podem ser configuradas especificação de papel utilizado, beep, etc.

Para testar a impressora Milestone MHT-P80B e configurações atribuídas, poderá ser impressa uma página teste.

#### 2.2 Configuração Interface Serial

Nas propriedades da impressora MHT-P80B, selecione "Portas" e escolha uma porta serial disponível no computador, como por exemplo "COM2".

Para configurar os parâmetros adicionais da interface Serial, clique em "Configurar Porta".

| 🖶 Propriedade                           | es de 80mm Serie                                    | es Printer                 |                          |          |             | ×       |
|-----------------------------------------|-----------------------------------------------------|----------------------------|--------------------------|----------|-------------|---------|
| Gerenciamer                             | to de Cores                                         | Seguranca                  | Co                       | nfigurac | ões do Disp | ositivo |
| Geral                                   | Compartil                                           | hamento                    | Porta                    | s        | Avan        | çado    |
| \$ 80                                   | mm Series Print                                     | er                         |                          |          |             |         |
| Imprimir na(s<br>primeira port<br>Porta | ) porta(s) a segu<br>a livre seleciona<br>Descrição | ıir. Os docum<br>da.<br>Ir | entos serão<br>npressora | impres   | sos na      | ^       |
| Сом1:                                   | Porta serial                                        |                            |                          |          |             |         |
| COM2:                                   | Porta serial                                        |                            |                          |          |             |         |
|                                         | Porta serial                                        |                            |                          |          |             |         |
| Сом4:                                   | Porta serial                                        |                            |                          |          |             |         |
|                                         | Porta serial                                        |                            |                          |          |             |         |
| FILE:                                   | Imprimir em a                                       | rquivo                     |                          |          |             |         |
| USB P                                   | Printer Port                                        | 8                          | Omm Series               | Printer  |             | ~       |
| Adicionar<br>Ativar sup<br>Ativar poo   | Porta<br>orte bidirecional<br>I de impressão        | Excluir Po                 | rta                      | Con      | figurar Por | ta      |
|                                         |                                                     |                            | ОК                       | Cance    | lar         | Aplicar |

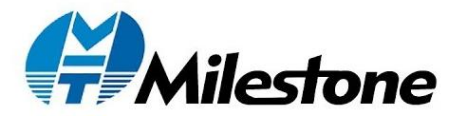

| es de porta<br>or segundo:<br>s de dados: | 9600       | ~                                               |                                                                                                    |
|-------------------------------------------|------------|-------------------------------------------------|----------------------------------------------------------------------------------------------------|
| or segundo:<br>s de dados:                | 9600       | ×                                               |                                                                                                    |
| s de dados:                               |            |                                                 | 1                                                                                                    |
| 5 40 46405.                               | 8          | ~                                               |                                                                                                    |
| Paridade:                                 | Nenhum     | ~                                               |                                                                                                    |
| de parada:                                | 1          | ~                                               |                                                                                                    |
| ole de fluxo:                             | Hardware   | ~                                               |                                                                                                    |
|                                           | de parada: | e de parada: 1<br>ole de fluxo: Hardware<br>Res | e de parada: 1 ~ ~ verindin ~ verindin ~ ver |

1. Bits por segundo é taxa de transmissão de dados da porta Serial. A taxa de transmissão de dados a ser configurada no computador deve ser a mesma configurada na impressora Milestone MHT-P80B;

2. Controle de Fluxo, nós recomendamos a utilização da opção "Hardware".

3. Clique em Aplicar e posteriormente em "OK" para finalizar a configuração dos parâmetros para interface Serial.

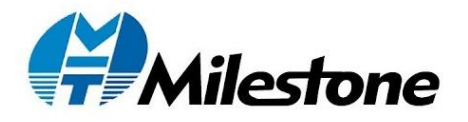

## 2.3 Configuração Interface USB

Nas propriedades da impressora Milestone MHT-P80B, selecione "Portas" e escolha uma porta USB disponível no computador.

| Gerenciamen                    | to de Cores                           | Seguranç              |            | Configuraç  | ões do Dispositivo | ) |
|--------------------------------|---------------------------------------|-----------------------|------------|-------------|--------------------|---|
| Geral                          | Compart                               | ilhamento             | Po         | rtas        | Avançado           |   |
| \$ 80                          | mm Series Prin                        | ter                   |            |             |                    |   |
| mprimir na(s<br>primeira porta | ) porta(s) a seg<br>a livre seleciona | uir. Os docum<br>ada. | ientos ser | ão impres   | isos na            | ~ |
|                                | Descrição                             | 1                     | npresson   |             |                    |   |
|                                | Porta serial                          |                       |            |             |                    |   |
| COM2:                          | Porta serial                          |                       |            |             |                    |   |
| COM3:                          | Porta serial                          |                       |            |             |                    |   |
| COM4:                          | Porta serial                          |                       |            |             |                    |   |
| COM5:                          | Porta serial                          |                       |            |             |                    |   |
| FILE:                          | Imprimir em a                         | arquivo               |            |             |                    |   |
| USB P                          | Printer Port                          | 8                     | 0mm Ser    | ies Printer |                    | 4 |
| Adicionar                      | Porta                                 | Excluir Po            | orta       | Con         | figurar Porta      |   |
| Ativar sup                     | orte bidireciona<br>I de impressão    | al                    |            |             |                    |   |
|                                |                                       |                       |            |             |                    |   |

1. Clique em "Aplicar" para finalizar a configuração da interface USB.

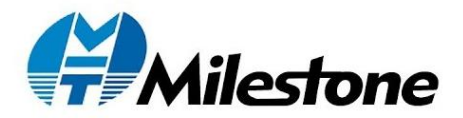

### 2.4 Configuração Interface Ethernet

Para configuração da interface Ethernet, selecione "Portas" nas propriedades da impressora Milestone MHT-P80B e siga os passos abaixo. Selecione a opção "Adicionar Porta".

| Gerenciamer                           | to de Cores                                         | Seguranç             | a C                        | onfiguraç | ões do Dispositiv |
|---------------------------------------|-----------------------------------------------------|----------------------|----------------------------|-----------|-------------------|
| Geral                                 | Comparti                                            | artilhamento         |                            | as        | Avançado          |
| \$ 80                                 | mm Series Print                                     | ter                  |                            |           |                   |
| nprimir na(s<br>rimeira port<br>Porta | ) porta(s) a segu<br>a livre seleciona<br>Descrição | uir. Os docun<br>da. | mentos serão<br>Impressora | o impres  | sos na            |
| COM1:                                 | Porta serial                                        |                      |                            |           |                   |
| COM2:                                 | Porta serial                                        |                      |                            |           |                   |
| COM3:                                 | Porta serial                                        |                      |                            |           |                   |
| COM4:                                 | Porta serial                                        |                      |                            |           |                   |
| COM5:                                 | Porta serial                                        |                      |                            |           |                   |
| FILE:                                 | Imprimir em a                                       | arquivo              |                            |           |                   |
| ✓ USB P                               | Printer Port                                        | 4                    | 80mm Serie                 | s Printer |                   |
| Adicionar                             | Porta                                               | Excluir P            | orta                       | Con       | figurar Porta     |
| Ativar sup                            | orte bidireciona                                    | I                    |                            |           |                   |
| _                                     | l de impressão                                      |                      |                            |           |                   |

Selecione as opções "Standard TCP/IP Port" e posteriormente "Nova Porta".

| ortas de Impressora                         |            | )        |
|---------------------------------------------|------------|----------|
| Tipos de portas disponíveis:                |            |          |
| Lexmark Travel Print Port<br>Local Port     |            |          |
| Standard TCP/IP Port<br>USB Printer Monitor |            |          |
|                                             |            |          |
| N <u>o</u> vo Tipo de Porta                 | Nova Porta | Cancelar |

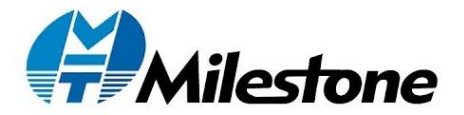

Nesta etapa digite o IP ao qual você deseja atribuir para a porta Ethernet onde impressora Milestone MHT-P80B será conectada, e em seguida selecione "Avançar". Por padrão de fábrica, o IP é da impressora é 192.168.1.87, para altera-lo e deixa-lo convergente ao da porta Ethernet do computador, utilize o utilitário Printer Tool.

| Adicionar porta<br>Para qual dispositivo deseja adicionar uma porta? |                                               |  |  |  |  |
|----------------------------------------------------------------------|-----------------------------------------------|--|--|--|--|
| Digite o nome de impressora ou endere                                | :ço IP e um nome de porta para o dispositivo. |  |  |  |  |
| Nome da <u>I</u> mpressora ou Endereço IP:                           | 192.168.0.180                                 |  |  |  |  |
| Nome da P <u>o</u> rta:                                              | 192.168.0.180                                 |  |  |  |  |
|                                                                      |                                               |  |  |  |  |
|                                                                      |                                               |  |  |  |  |
|                                                                      |                                               |  |  |  |  |
|                                                                      |                                               |  |  |  |  |
|                                                                      |                                               |  |  |  |  |

Observe abaixo as possibilidades de conexão. É mandatório que computador responsável por enviar comandos à impressora e o roteador, caso seja utilizado, estejam todos na mesma faixa de IP.

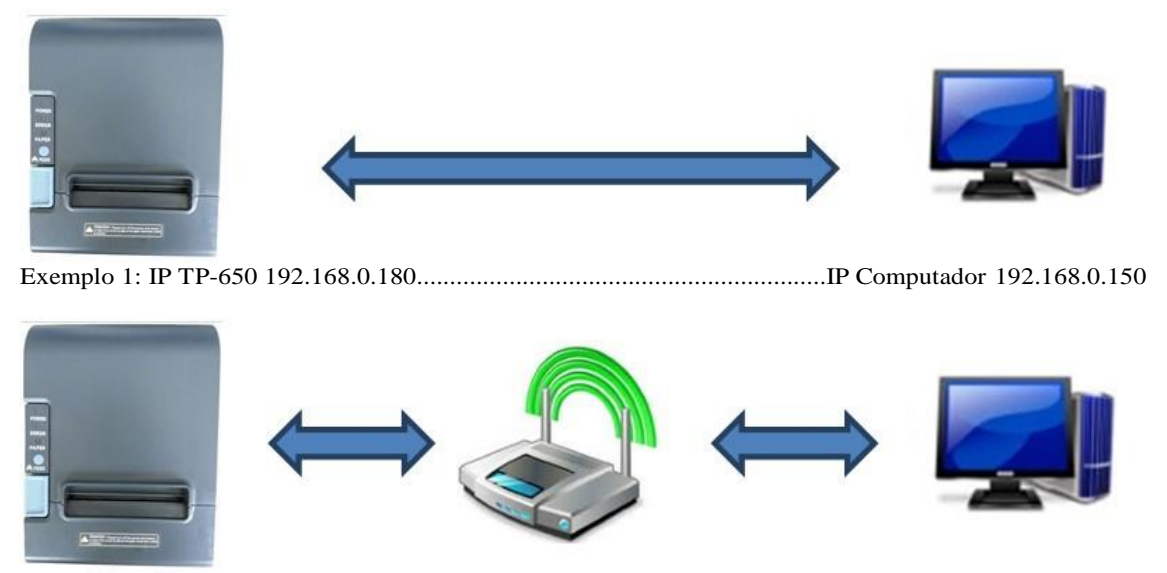

Exemplo 2: IP TP-650 192.168.0.180...IP Roteador 192.168.0.1....IP Computador 192.168.0.150

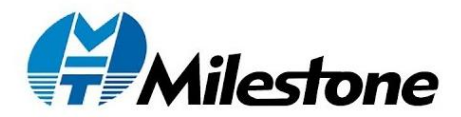

Selecione a opção Padrão, "Generic Network Card" e na sequência "Avançar".

| <b>São necessárias m</b><br>O dispositivo não                  | ais informações sobre a porta<br>pôde ser identificado.                                    |                                                |
|----------------------------------------------------------------|--------------------------------------------------------------------------------------------|------------------------------------------------|
| O dispositivo não fo                                           | i encontrado na rede. Certifique-se do                                                     | e que:                                         |
| 1. O dispositivo est                                           | á ligado.                                                                                  |                                                |
| 2. A rede está cone                                            | ctada.                                                                                     |                                                |
| 3. O dispositivo est                                           | á corretamente configurado.                                                                |                                                |
| 4. O endereço na pa                                            | ágina anterior está correto.                                                               |                                                |
| Caso ache que o en                                             | dereço não está correto, clique em 'Vo                                                     | ltar' para retornar à página anterior. Corrija |
| selecione o tipo de                                            | e outra pesquisa na rede. Caso tenha o<br>dispositivo abaixo.<br>D                         | certeza de que o endereço está correto,        |
| Tipo de dispositivo                                            | e outra pesquisa na rede. Caso tenha o<br>dispositivo abaixo.<br>p<br>Generic Network Card | certeza de que o endereço está correto,        |
| Tipo de dispositivo<br><u>P</u> adrão<br><u>Pe</u> rsonalizado | e outra pesquisa na rede. Caso tenha o<br>dispositivo abaixo.<br>o<br>Generic Network Card | certeza de que o endereço está correto,        |
| Tipo de dispositivo<br>● <u>P</u> adrão<br>● <u>P</u> adrão    | e outra pesquisa na rede. Caso tenha o<br>dispositivo abaixo.<br>o<br>Generic Network Card | certeza de que o endereço está correto,        |

Para finalizar o procedimento de configuração da interface Ethernet impressora Milestone MHT-P80B, selecione "Concluir".

| Concluindo o As<br>Porta de Impres | ssistente para Adicionar<br>sora TCP/IP Padrão |
|------------------------------------|------------------------------------------------|
| Você selecionou uma p              | orta com as características a seguir.          |
| SNMP:                              | Não                                            |
| Protocolo:                         | RAW, Porta 9100                                |
| Dispositivo:                       | 192.168.0.180                                  |
| Nome da Porta:                     | 192.168.0.180                                  |
| Tipo de Adaptador:                 | Generic Network Card                           |
| Para concluir o assister           | ite, clique em Concluir.                       |

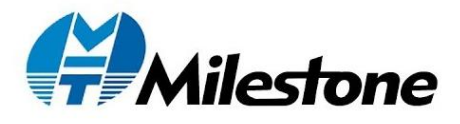

### 2.5 Imprimindo Página de Teste

Após finalizar a configuração da interface de comunicação desejada para operar a Milestone MHT-P80B, é possível imprimir uma página de teste para atestar o funcionamento.

Selecionar a aba "Geral".

| cronormonannorm                                                                                    | to de Cores                                                  | Segurança | Configuraç                           | ões do Dispositivo  |
|----------------------------------------------------------------------------------------------------|--------------------------------------------------------------|-----------|--------------------------------------|---------------------|
| Geral                                                                                              | Compartil                                                    | hamento   | Portas                               | Avançado            |
| 3                                                                                                  | 80mm Series                                                  | Printer   |                                      |                     |
| Local:                                                                                             |                                                              |           |                                      |                     |
| Comentário:                                                                                        |                                                              |           |                                      |                     |
|                                                                                                    |                                                              |           |                                      |                     |
| Modelo:<br>Recursos                                                                                | 80Normal                                                     |           |                                      |                     |
| Modelo:<br>Recursos<br>Cor: Não                                                                    | 80Normal                                                     |           | Papel disponível                     | :                   |
| Modelo:<br>Recursos<br>Cor: Não<br>Frente e verso<br>Grampeament<br>Veloc.: Descor                 | 80Normal<br>: Não<br>to: Não<br>nhecido(a)                   |           | Papel disponível<br>Printer1 80(72.1 | :<br>) x 99999 mi 🔺 |
| Modelo:<br>Recursos<br>Cor: Não<br>Frente e verso<br>Grampeament<br>Veloc.: Descor<br>Resolução má | 80Normal<br>: Não<br>to: Não<br>nhecido(a)<br>ixima: 203 dpi |           | Papel disponível<br>Printer1 80(72.1 | :<br>) x 99999 mi   |

1. Clique em "Imprimir Página de Teste", a impressora Milestone MHT-P80B irá imprimir uma página de teste, esta impressão garante que a interface de comunicação foi configurada com sucesso e a impressora Milestone MHT-P80B está funcionando corretamente.

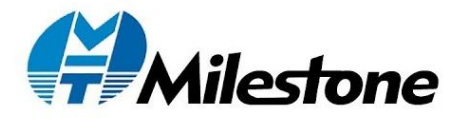

## 2.6 Outras Propriedades e Configurações

Você poderá configurar opções referente ao papel, gaveta, guilhotina e

| 1    |   |
|------|---|
| heen | ٠ |
| buup | ٠ |
|      |   |

| Gerenciament   | o de Cores    | Segurança    | Configura       | ções do Dispositivo |
|----------------|---------------|--------------|-----------------|---------------------|
| Geral          | Compart       | ilhamento    | Portas          | Avançado            |
| 3              | 80mm Series   | Printer      |                 |                     |
| Local:         |               |              |                 |                     |
| Comentário:    |               |              |                 |                     |
| Modelo:        | 80Normal      |              |                 |                     |
| Cor: Não       |               |              | Papel disponíve | el:                 |
| Frente e verso | : Não         |              | Printer1 80(72. | 1) x 99999 mi \land |
| Grampeament    | to: Não       |              |                 |                     |
| Veloc.: Descor | hecido(a)     |              |                 |                     |
| Resolução má   | xima: 203 dpi |              |                 | $\sim$              |
|                |               | Preferências | Imprin          | nir Página de Teste |

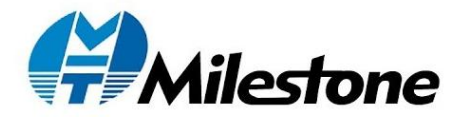

| Preferências de impressão de 80mm Seri<br>ayout Papel/Qualidade                                                                            | es Printer |
|----------------------------------------------------------------------------------------------------|------------|
| Orientação:<br>A Retrato ~<br>Ordem das Páginas:<br>De Frente para Trás ~<br>Formato de Página<br>Páginas por Folha 1 ~<br>Desenhar Bordas |            |
|                                                                                                    | Avançado   |

 Você poderá escolher na aba "Layout" a orientação do papel, para impressora Milestone MHT-P80B, sempre adotar a opção Retrato.

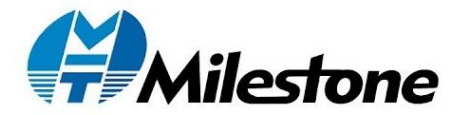

| 🖶 Preferências de impre | essão de 80mm Series Printer    | × |
|-------------------------|---------------------------------|---|
| Layout Papel/Qualidade  |                                 |   |
| - Seleção de Bandejas   |                                 |   |
| Fonte de Papel:         | Seleção Automática 🗸 🗸 🗸 🗸 🗸    |   |
| Mídia:                  | Cash Drawer #1 After Printing ~ |   |
|                         |                                 |   |
|                         |                                 |   |
|                         |                                 |   |
|                         |                                 |   |
| F                       |                                 |   |
|                         |                                 |   |
|                         |                                 |   |
|                         | Avançado                        |   |
|                         | OK Cancelar Aplicar             |   |

- Você poderá escolher na aba "Papel/Qualidade, Mídia" a forma de acionamento da gaveta de dinheiro através da impressora Milestone MHT-P80B.
- 2. No Cash Drawer: Gaveta de dinheiro não está conectada.
- Cash Drawer Before Printing: Abrir Gaveta de dinheiro antes da impressão.
- 4. Cash Drawer After Printing: Abrir Gaveta de dinheiro após a impressão.

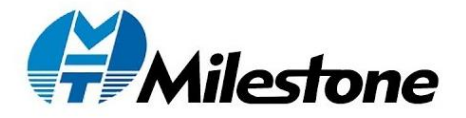

|             | (Ouelidede |   |   |  |   |     |       |
|-------------|------------|---|---|--|---|-----|-------|
| Papel       | Qualidade  |   |   |  |   |     |       |
| Orientação: |            |   |   |  |   |     |       |
| A Retrato   |            |   | ~ |  |   |     |       |
| Ordem das l | aginas:    |   |   |  |   |     |       |
| De Frente p | ara Trás   |   | ~ |  |   |     |       |
| Formato d   | e Página   |   |   |  | - |     |       |
| Páginas po  | or Folha   | 1 | ~ |  |   |     |       |
| Desenh      | ar Bordas  |   |   |  |   |     |       |
|             |            |   |   |  |   |     |       |
|             |            |   |   |  |   |     |       |
|             |            |   |   |  |   |     |       |
|             |            |   |   |  |   |     |       |
|             |            |   |   |  |   |     |       |
|             |            |   |   |  |   |     |       |
|             |            |   |   |  |   | Ava | nçado |
|             |            |   |   |  |   | Ava | nçado |

1. Você poderá escolher na aba "Papel/Qualidade", opções

Avançadas opções referentes ao tamanho do papel da impressora Milestone MHT-P80B.

| Opções Avançadas do 80Normal                                                                                                    | × |
|----------------------------------------------------------------------------------------------------|---|
| <ul> <li>Configuração do documento avançado 80Normal</li> <li>Papel/saída</li> <li>Tamanho do Papel: Printer1 80(72.1) x 99999 mm </li> <li>Contagem de cópias: <u>1 Copiar</u></li> <li>Opções de documento</li> <li>Recursos avançados de impressão: <u>Ativado</u></li> <li>Layout de Páginas por Folha: <u>À Direita e Abaixo</u></li> <li>Meio-tom: <u>Seleção Automática</u></li> <li>Otimizações de impressão: <u>Ativado</u></li> </ul> |   |